# 学費口座振替WEB登録 手続きマニュアル

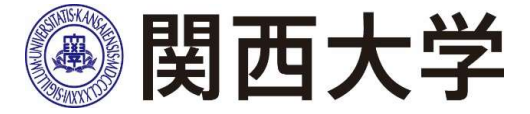

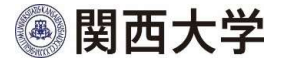

## 手続きを始める前に…

● 口座登録サイトのURL等は、本マニュアルの最終ページに記載しております。

●マニュアルを全て読まれた後に、サイトへアクセスしてください。

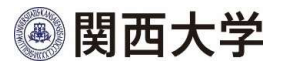

## 手続きを始める前に…

● 学費口座振替スケジュールなどの詳細については、

以下のURLまたはQRコードより「口座振替について」をご一読ください。

URL: <u>https://www.kansai-u.ac.jp/gakuhi/pdf/account\_transfer.pdf</u>

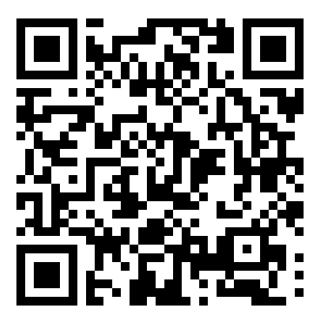

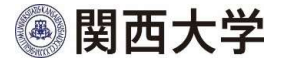

手続きを始める前に…

口座登録には以下のものが必要となります。

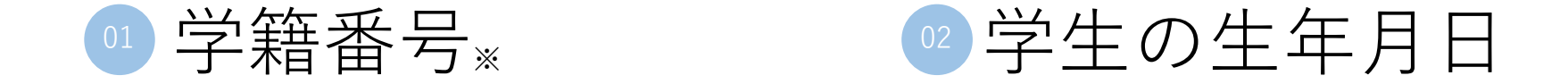

※学部生10桁 大学院生8桁

※口座登録案内はがきの宛名の下および学生証に記載しています。 (登録口座変更の方は、登録当初のはがき、もしくは学生証をご確認下さい。)

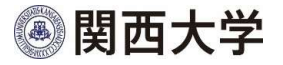

### ご利用可能な金融機関

ご利用可能な金融機関については、以下URLの三菱UFJファクター株式会社の 「ネット口座振替受付サービス ご利用可能金融機関」をご参照ください。

https://www.muf.bk.mufg.jp/collect/net/bank/

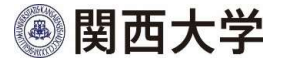

### 手続き上の注意点

以下のような方も、改めて口座登録手続きを行ってください。

#### ◎ 本学が設置する高等学校を卒業後、関西大学に入学する方

2 関西大学を卒業後、同大学院に入学する方

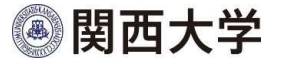

### 手続き上の注意点

口座登録サイトの注意点は以下の通りです。

操作端末

インターネットが接続できるPC、タブレット、スマートフォン

対象OS

Windows 10, 11 / iOS 14~16 / AndroidOS 9~13

推奨ブラウザ

Windows OS : Microsoft Edge、Google Chrome Android OS : Google Chrome iOS : Safari ●一定時間操作されない場合はタイムアウトになりますので、
 ご注意ください。

画面は必ず最後まで完了してください。途中で終了すると、
 手続きが完了しません。

ブラウザの戻る、進む、再読み込みボタンは使用しないでください。

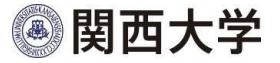

### 口座登録・変更期間

期間外での口座の登録・変更は出来ませんので、ご注意ください。

<システムメンテナンス> 毎日 AM 2:00~ AM 6:00

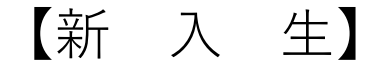

秋学期学費 新規登録:4月中旬~5月上旬 変更登録:9月1日~9月24日
【上位年次生】新規登録、変更登録いずれも同日程
春学期学費 3月1日~3月24日
秋学期学費 9月1日~9月24日

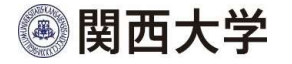

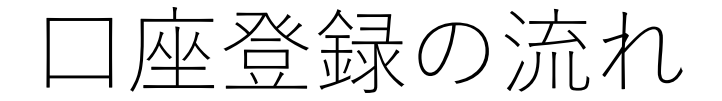

以下の手順に従ってPC・スマートフォン等からWEB上で手続きしてください。

登録手続きは途中から金融機関サイトに遷移します。

なお、登録口座名義人は学生本人である必要はありません。

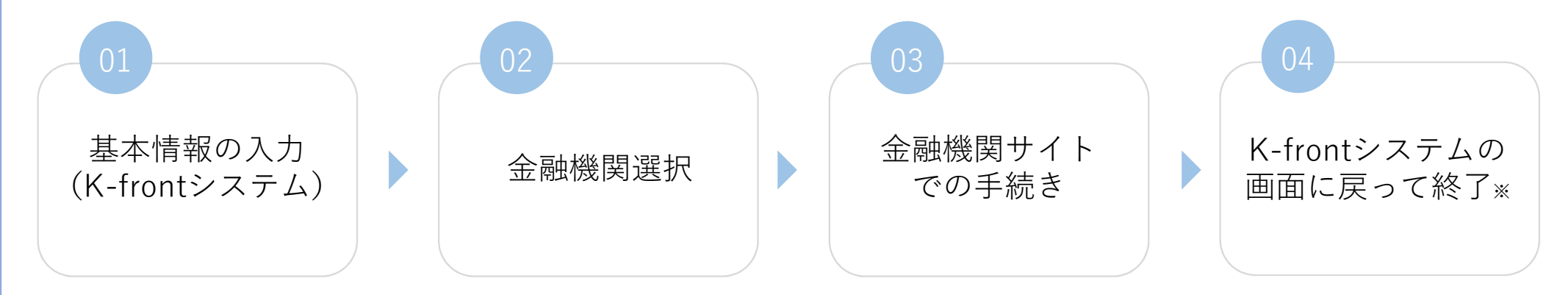

※必ず、最後のメッセージまでご確認をお願いします。

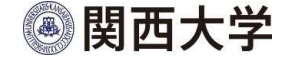

#### 基本情報の入力 (K-frontシステム)

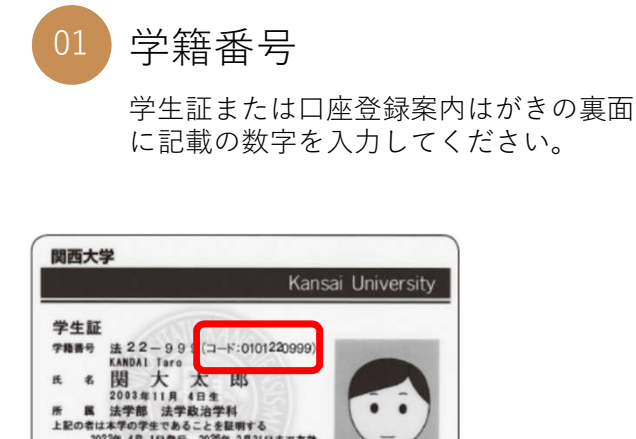

※当年度在路確認原が ないものは解効

2022年4月1日発行2025年3月31日まで有効 所在地球出行出手町3丁目3番55年 東は08-6366-1121 泉行希**関西大学長** 

| 子上前報の入力<br>Identity Verification                          |            |
|-----------------------------------------------------------|------------|
| 学生情報の入力をお願いします。<br>Please enter your student information. |            |
| 学籍番号 必須                                                   |            |
| Student ID Number                                         |            |
| 0101230001                                                |            |
| 生年月日 必須                                                   |            |
| Birthdate<br>例) 2005年1月1日仕まれの提合 20050101と3 +              |            |
| 200541A1111111111111111111111111111111111                 |            |
| 20050101                                                  |            |
|                                                           | 西暦で入力してくださ |
|                                                           |            |
| 学生情報の確認へ                                                  |            |
| Configure Charlent Tefermenting                           |            |

01 ) 02 ) 03 ) 04

⑧ 関西大学

基本情報の入力(K-frontシステム)

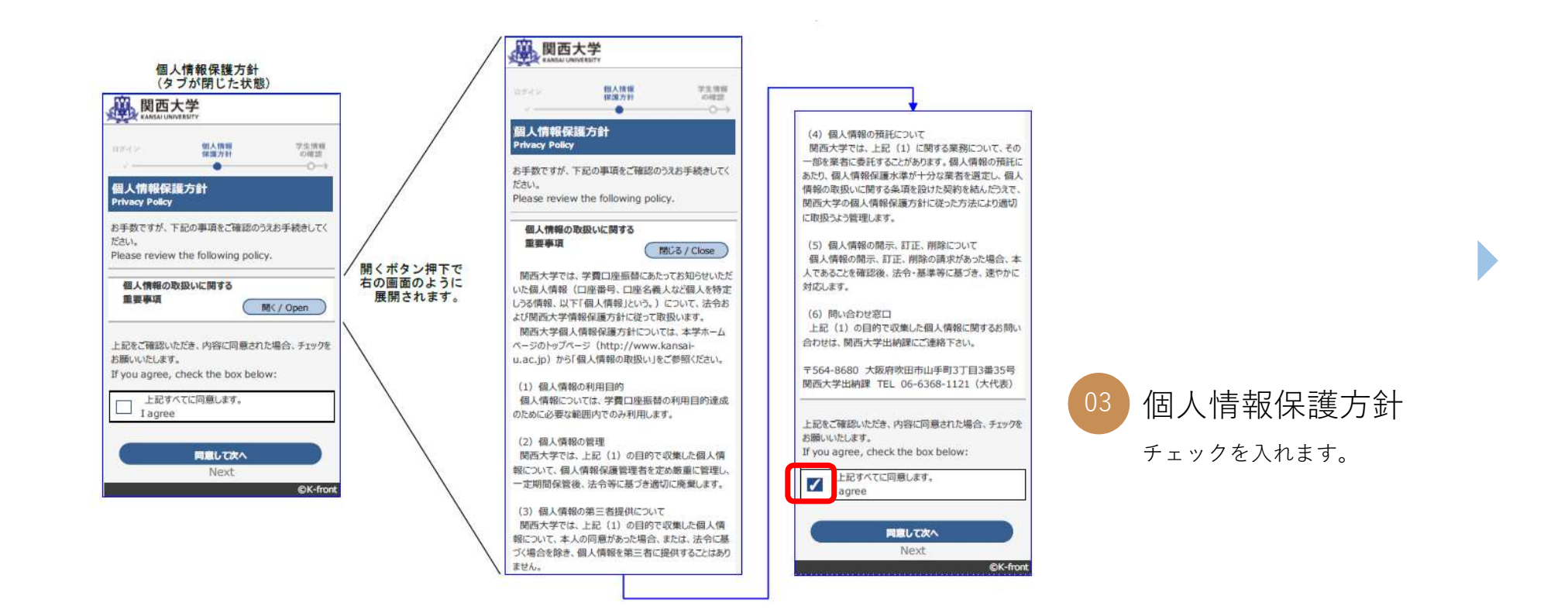

01

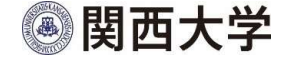

基本情報の入力(K-frontシステム)

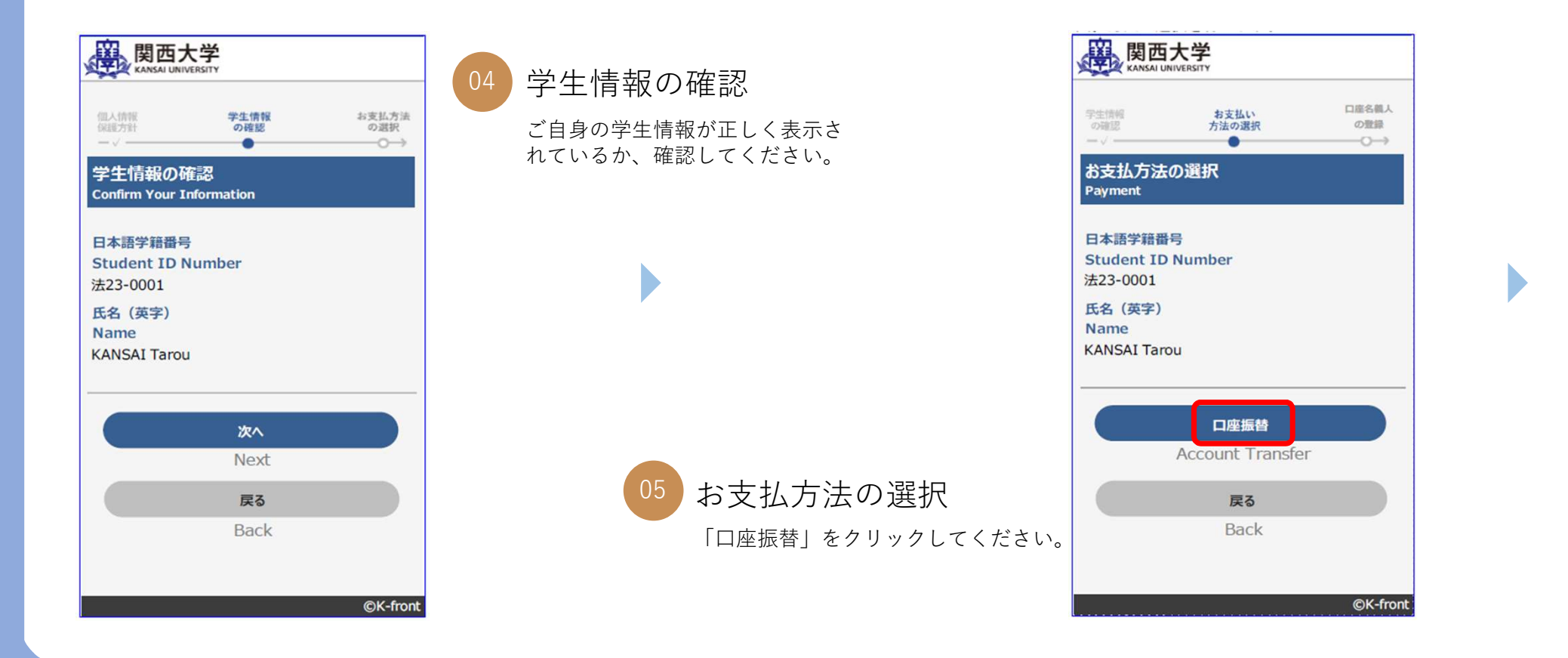

01 02

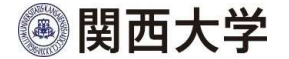

01 > 02 > 03 > 04

#### 基本情報の入力(K-frontシステム)

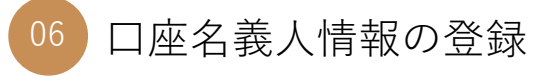

口座名義人の氏名を入力してください。

| (1) an                                         |                                               |                   |
|------------------------------------------------|-----------------------------------------------|-------------------|
| <b>関西</b><br>KANSAI UNI                        | 大字<br>IVERSITY                                |                   |
| 支払方法<br>の選択                                    | 口座名積人<br>の登録                                  | 口座名植人の確認          |
|                                                |                                               | $\longrightarrow$ |
| 口座名義人(<br>Register Bank                        | の登録<br>Account Holder's Na                    | me                |
| 日本語学籍番号<br>Student ID  <br>去23-0001<br>氏名 (英字) | <del>]</del><br>Number                        |                   |
| Name<br>(ANSAI Taro                            | u                                             |                   |
| 口座名義人氏名<br>Bank Accour                         | 当 必須<br>nt Holder's Name                      |                   |
| 関西ス                                            | R.B.S.                                        |                   |
| 口座名義人氏名<br>Bank Accour<br>katakana(Fu          | 名(全角カナ) 🛛 💋<br>nt Holder's Name<br>Ill-width) | <b>a</b><br>in    |
| カンサイ                                           | タロウ                                           |                   |
| Confirm R                                      | 口座名義人の確認へ                                     | dor's Namo        |
| Comm B                                         | ank Account Hon                               | uer s warne       |
|                                                | 戻る                                            |                   |
|                                                | Back                                          |                   |
|                                                |                                               | ©K-fron           |

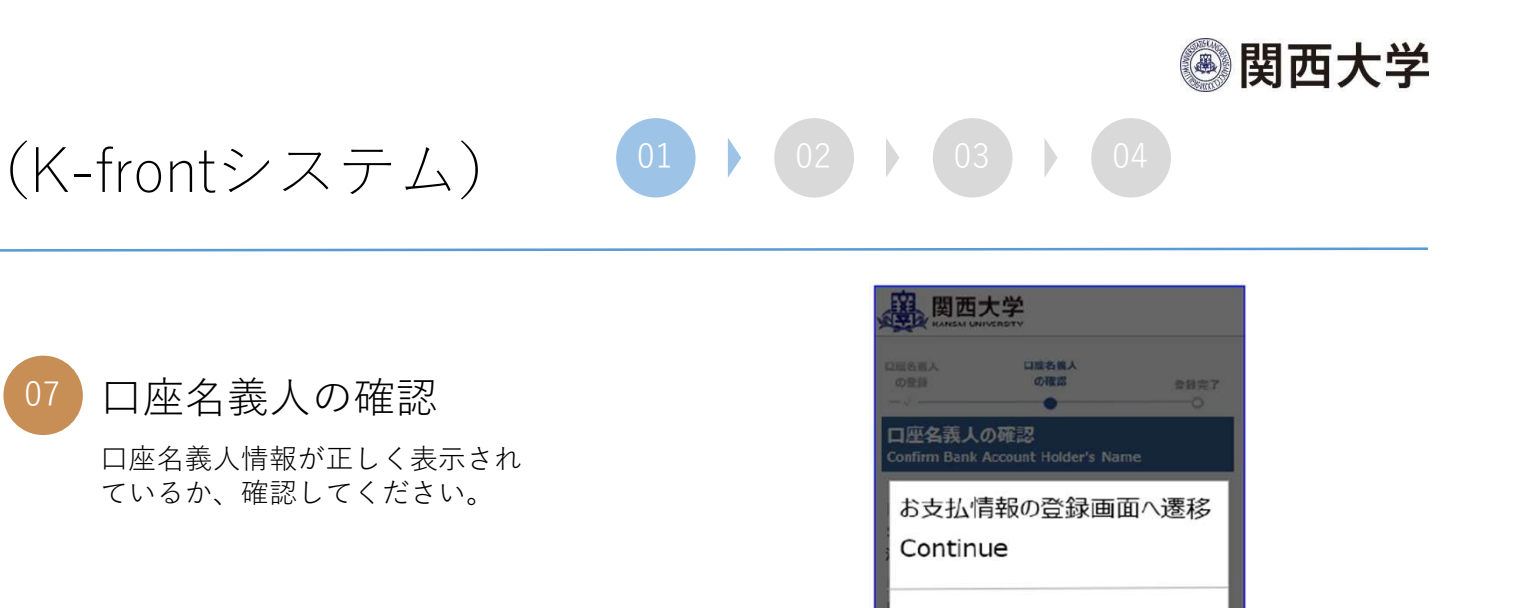

基本情報の入力(K-frontシステム)

Π.

関西大学

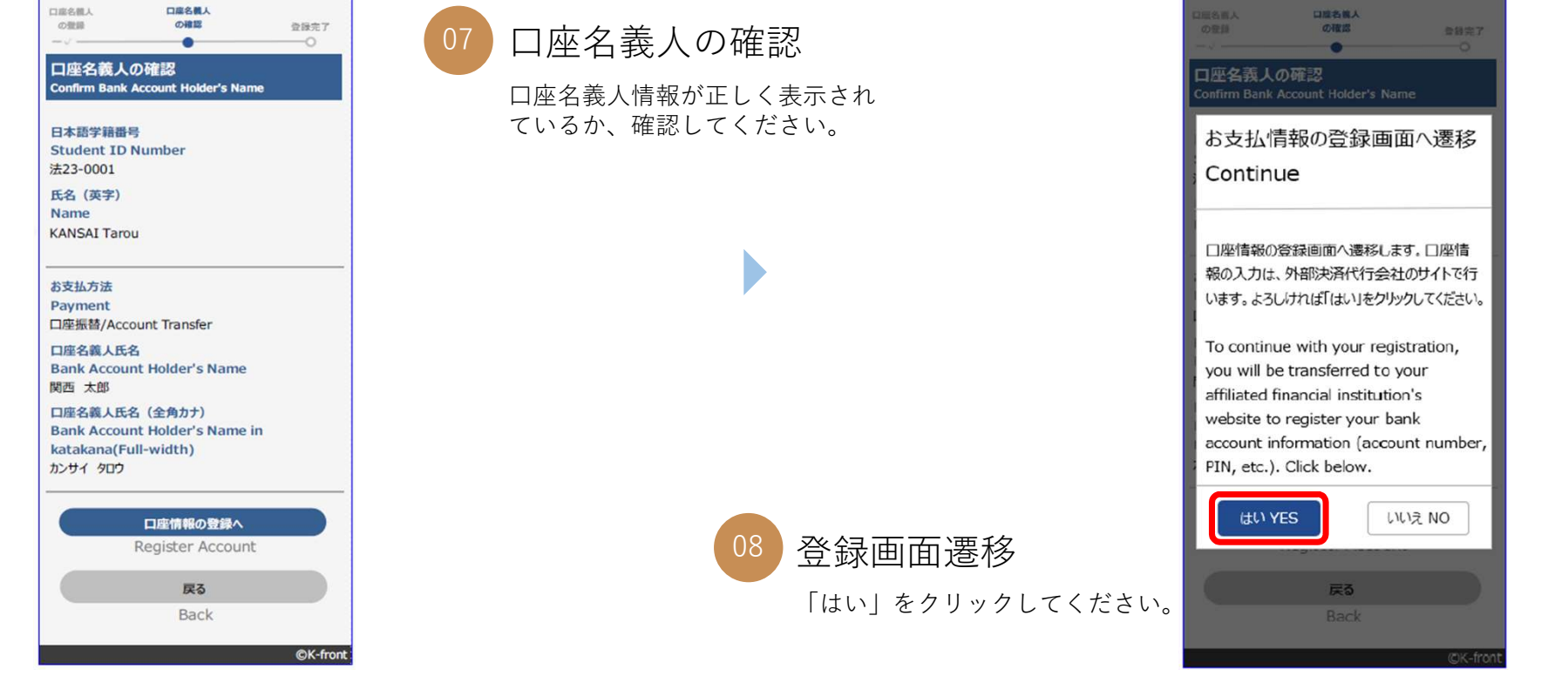

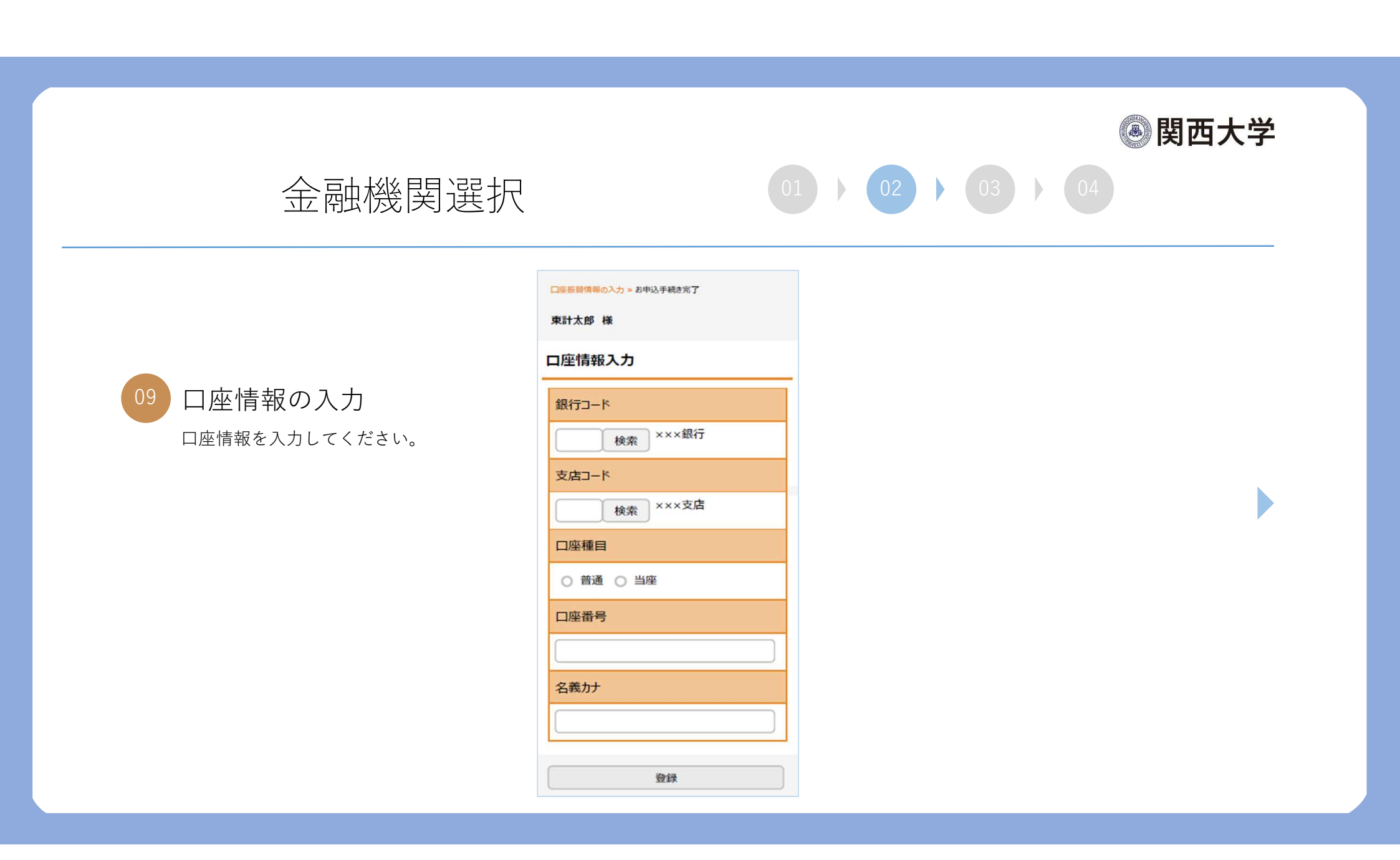

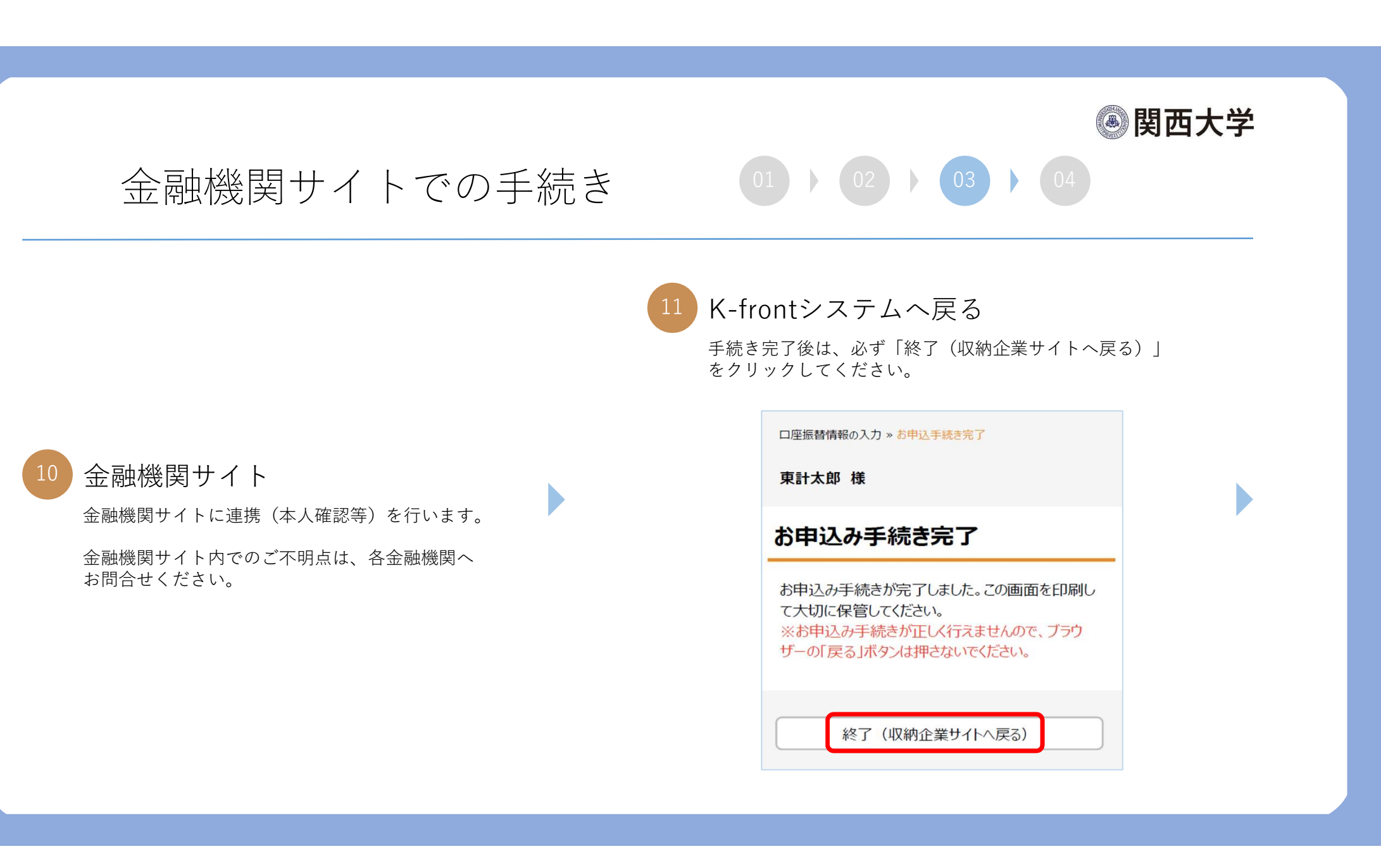

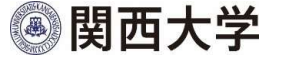

04

#### K-frontシステムの画面に戻って終了

#### 2 登録完了

この画面が表示されていることを確認してください。

エラーやタイムアウトなど、途中で修了した場合は、 始めからやり直してください。

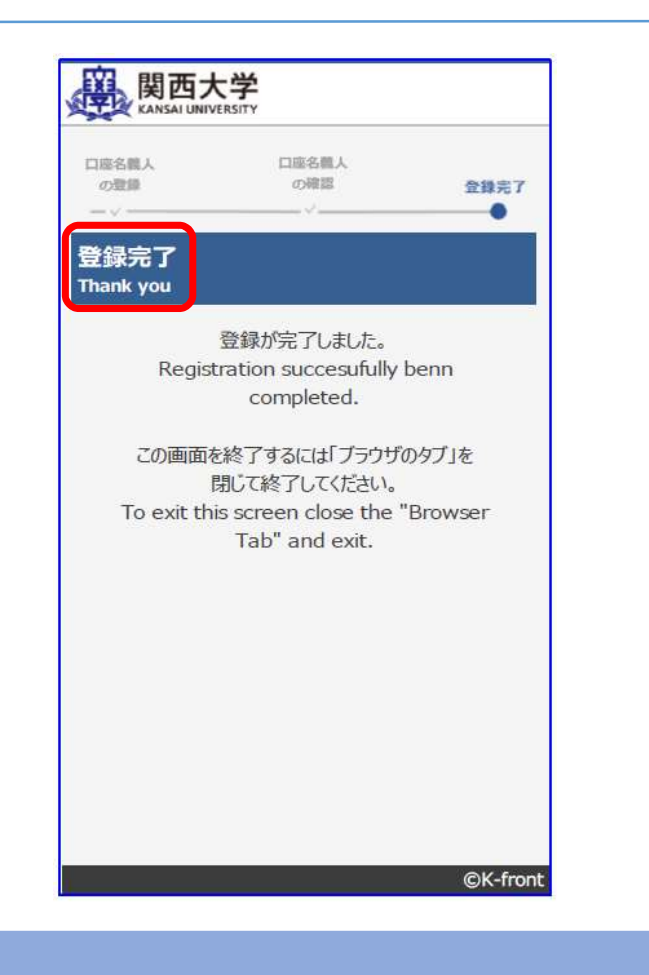

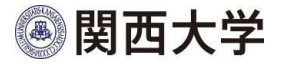

口座登録サイト

口座登録は以下のサイトから行ってください。

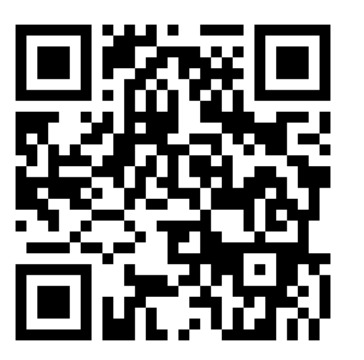

https://sec.kfront.jp/ksuroot/KSU\_0250\_Entry